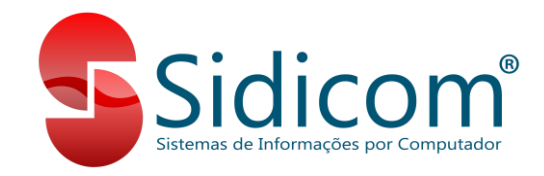

## Atualização do Sidicom S4

O processo de atualização do Sidicom S4 é muito simples e fácil de ser realizado. A seguir vamos ver os passos para realização da atualização, desde o download da atualização até a instalação.

## 1. Download do Arquivo de Atualização:

O arquivo de atualização do Sidicom S4 pode ser baixado no seguinte link: <u>www.sidicom.com.br/Atualizacao.exe</u>. Este link sempre irá baixar a atualização mais recente disponível, e pode sempre ser reutilizado quando quisermos baixar a atualização. O download do arquivo de atualização deve sempre ser realizado no computador servidor da empresa. Recomendamos que antes do início do processo de instalação abaixo o servidor seja reiniciado.

## 2. Instalação da Atualização:

a. Servidor: Após baixar a atualização no computador servidor, podemos realizar a sua instalação. É preciso que todos os usuários estejam com o S4 fechado neste momento. Executar o arquivo de atualização e seguir os passos que aparecem na tela.

| Atualização de versão para Sidicom S4                                                      | _        |       | $\times$ |
|--------------------------------------------------------------------------------------------|----------|-------|----------|
| Selecione o Local de Destino<br>Onde está instalado o seu Sidicom S4 para atualização?     |          |       |          |
| O seu Sidicom será atualizado para a versão 18.228 / 5.10 n<br>pasta.                      | a seguir | nte   |          |
| Para continuar, clique em Avançar. Se você deseja escolher uma past<br>clique em Procurar. | a difere | nte,  |          |
| C:\Sidicom.new                                                                             | Proc     | turar |          |
| São necessários pelo menos 101,8 MB de espaço livre em disco.                              |          |       |          |
| Avança                                                                                     | ar >     | Cance | elar     |

Nessa tela devemos indicar o local onde o Sidicom S4 está instalado, normalmente é em "C:\Sidicom.new". Após definir a pasta, podemos clicar em "Avançar" para iniciar a instalação dos arquivos.

| Atualização de versão par | ra Sidicom S4 — D                                                                                                    | ) X                  |
|---------------------------|----------------------------------------------------------------------------------------------------|----------------------|
|                           | Finalizando o Assistente de<br>atualização da versão 18.228<br>5.10                                                                                              | 8 /                  |
|                           | O Programa de atualização finalizou a instalação da v<br>18.228 / 5.10 do Sidicom S4 no seu computador. O S<br>pode ser iniciado clicando nos ícones instalados. | /ersão<br>iidicom S4 |
|                           | Clique em Concluir para sair do Programa de atualiza                                                                                                    | ção.                 |
|                           | Executar Sidicom S4                                                                                                    |                      |
|                           |                                                                                                    |                      |
|                           |                                                                                                    |                      |
|                           | Conduir                                                                                                    |                      |

Ao final da instalação, podemos clicar em "Concluir" e o Sidicom S4 será aberto.

Dependendo da versão, pode ser necessário atualizar também o banco de dados. Nesse caso, ao acessarmos o S4 após a atualização será apresentada uma mensagem de que precisamos atualizar o banco de dados. É preciso que o S4 esteja sendo executado como administrador para este procedimento.

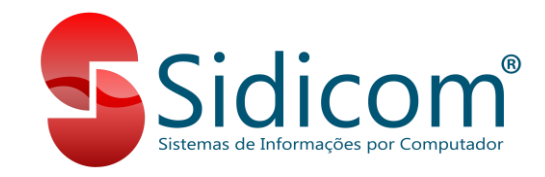

Ao iniciarmos o processo de atualização, será apresentada qual é a nova versão do banco de dados.

| tualização de Versão do Ban                                                        | o de Dados da Sidicom                                                                     |                           |                      |
|------------------------------------------------------------------------------------|-------------------------------------------------------------------------------------------|---------------------------|----------------------|
| Sister<br>Ge                                                                       | na Sidicom S4<br>stão empresarial                                                         |                           |                      |
| Abertura do banco                                                                  |                                                                                           |                           |                      |
| Este programa deve ser usad                                                        | o sem nenhum usuário usando                                                               | o sistema em outro termin | al.                  |
| Banco de Dados<br>Localização do Banco no                                          | servidor                                                                                  | No                        | va versão do banco - |
| C:\Sidicom.new\Dados\                                                              | BANCOPADRAO.FDB                                                                           | 🖻                         | <mark>5.10</mark>    |
| Protocolo da rede:                                                                 | Servidor:                                                                                 | _                         |                      |
| Local                                                                              | ·                                                                                         | · 👌                       |                      |
| UserName:                                                                          | Senha:                                                                                    |                           |                      |
| SYSDBA                                                                             | *****                                                                                     |                           |                      |
| IMPORTANTE! Antes de m<br>erros, um backup e restaura<br>dados, caso o banco de da | odíficar a versão, faça uma ver<br>ção do banco. Isto evitará prol<br>dos contenha erros. | ificação de<br>olemas nos |                      |
| Criar banco de dados                                                               | < Anterior                                                                                | Próximo>                  | Fechar               |
| alaciona Ranco da dados                                                            |                                                                                           |                           |                      |

Basta clicarmos em "Próximo" até chegarmos na tela de cópia/backup do banco de dados. Escolha a opção "Quero fazer uma cópia do banco de dados", e siga clicando em "Próximo" até concluir a atualização e então podemos clicar em "Fechar" e utilizar o Sidicom S4 na nova versão no servidor.

| tualização de Versi                          | ão do Banco de Dados da Sidicom               |
|----------------------------------------------|-----------------------------------------------|
|                                              | Sistema Sidicom S4<br>Gestão empresarial      |
| Atualização da versi                         | žo                                            |
| Criando novos                                | campos                                        |
| Verifica novos c<br>Criando novos            | ampos da tabela "PEDIDO"<br>Sidicom PVersão X |
| FIM DA A'<br>Inicio: 27/10/                  | TÉRMINO DA TROCA DE VERSÃO DE 509 PARA 510    |
| POR SEGURA<br>Banco antigo:<br>Banco novo: E | ОК                                            |
|                                              | 😹 Imprimir                                    |
|                                              | < Anterior Próximo> Cancelar                  |
| ualização termina                            | ada.                                          |

b. Terminais: Após concluirmos a atualização no servidor, os terminais podem voltar a acessar o Sidicom S4. Será apresentada uma mensagem de que existe uma nova versão disponível no servidor e basta que seja clicado em "Sim" para que a atualização seja aplicada no terminal também.